## Login to 8x8 Configuration Manager

1. Open a web browser and browse to http://login.8x8.com

2. Enter 8x8 admin credentials into the Username and Password box and click Login. NOTE: The 8x8 username determines which Virtual PBX you connect to. Using different credentials will log you in to different systems. Make sure and use the right set.

| 8x8                                                                                                 |                                                                         |
|----------------------------------------------------------------------------------------------------|-------------------------------------------------------------------------|
| <ul> <li>8x8 Username</li> <li>Password</li> </ul>                                                  |                                                                         |
| Login<br>By Logging in, you accept our <u>End User Terms of Use</u><br>Remember Me Forgot Password? | Manage your business from<br>anywhere with<br>8x8 Virtual Office Mobile |
| Use Single Sign On                                                                                  | Download on the App Store Google Play                                   |

3. The 8x8 Application Panel will display. Pick the Virtual Office Config Manager button.

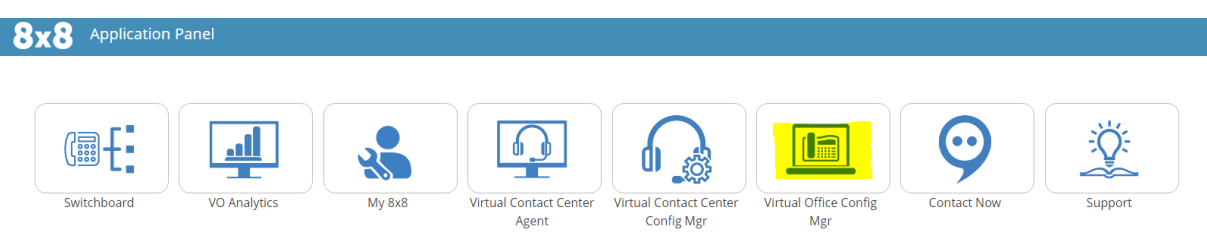

*NOTE: Configuration Manager will open in a separate browser tab. The Application Panel will still be available to open other areas.*